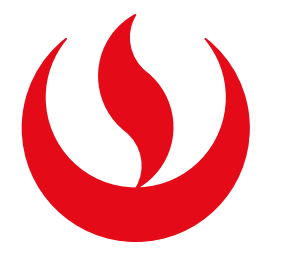

# SUBSANACIÓN DE EVALUACIONES

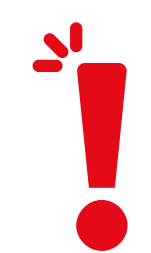

### **IMPORTANTE:**

-Solo podrás subsanar una práctica calificada o una evaluación parcial (recuperable prevista en el sílabo)

- -Podrás realizar el trámite siempre y cuando tengas evaluación final (EB) en la asignatura.
- -Debes estar dentro de las fechas especificadas en el calendario académico.
- -Solo podrás realizar un trámite de subsanación o uno de recuperación por asignatura. Es decir, no puedes realizar ambos trámites por curso.
- -Si excediste el número de faltas permitidas y te encuentras en DPI, no podrás realizar el trámite.
- -Recuerda que, una vez confirmado el trámite, tienes 1 día útil para realizar el pago en los bancos autorizados. En caso contrario, el trámite se anulará automáticamente.

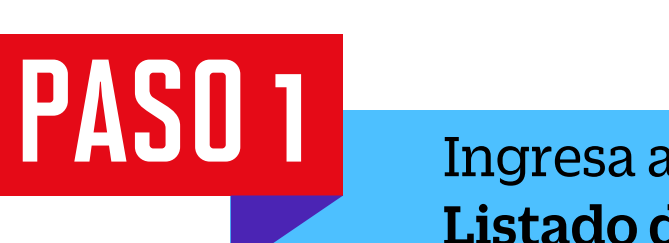

2

 $\otimes$ 

В

A

N

D

Е

J

Ingresa a **Mi UPC Web** con tu usuario y contraseña. Selecciona la opción **Trámites >** Listado de Trámites > Otros trámites > Recuperación/Subsanación de Eval. No rendidas

| SIST                  | EMA DE                    | TRÁMITES 🕓                                                                                                    | Nombres y Apellidos - U2024XXXXX |                                                                                                    |
|-----------------------|---------------------------|----------------------------------------------------------------------------------------------------|----------------------------------|----------------------------------------------------------------------------------------------------|
| +<br>T<br>R<br>A<br>M | ¿Qué T<br>> Si re<br>olvi | <b>Trámite deseas realizar?</b><br>ealizaste un pago por error, conoce los pasos a seguir aquí. No<br>des revisar las fechas para realizar el tramite aquí. | >                                | Ingresa el nombre del trámite Q<br>Es el trámite que servirá a un determinado alumno para solicitar la<br>emisión de un grupo de documentos de constancias academicas. |
| l<br>T<br>E           | > PER                     | <mark>MISOS DE MATRÍCULA</mark><br>nite realizar trámites acerca los Permisos de Matrícula de un<br>nno                                                     | >                                | REANUDACIÓN DE ESTUDIOS<br>Este tramite es para que el alumno reanude sus estudios                                                                                     |

>

# RECUPERACIÓN / SUBSANACIÓN DE EVAL. NO RENDIDAS

Permite realizar solicitudes de recuperación de evaluaciones y subsanación de evaluaciones

#### **RETIROS ACADÉMICOS**

Permite realizar solicitudes de retiro de asignatura, módulo o ciclo, así como retiros extraordinarios de asignatura. Por favor, revisa los tutoriales.

## **RESERVA DE MATRÍCULA**

Si no podrás estudiar en el próximo semestre, conoce los pasos a seguir y revisa las fechas del trámite.

#### SOLICITUD DE CORRECCIÓN DE EVALUACIONES

Permite registrar las solicitudes de corrección de evaluaciones.

# PASO 2 Selecciona Subsanación de Evaluaciones y da clic en "Iniciar trámite". SISTEMA DE TRÁMITES Nombres y Apellidos - U2024XXXXX E ഹ TRÁMITES / LISTADO DE TRÁMITES / RECUPERACION / SUBSANACION Ø DE EVAL. NO RENDIDAS Accesos Rápidos **RECUPERACIÓN DE EVALUACIONES** Calendario de Estudios Ver modelo Iniciar trámite Tiempo máx de atención: 7 días útil (es) Contacto UPC Explora UPC SUBSANACIÓN DE EVALUACIONES Iniciar trámite Ver modelo Tiempo máx de atención: 7 días útil (es)

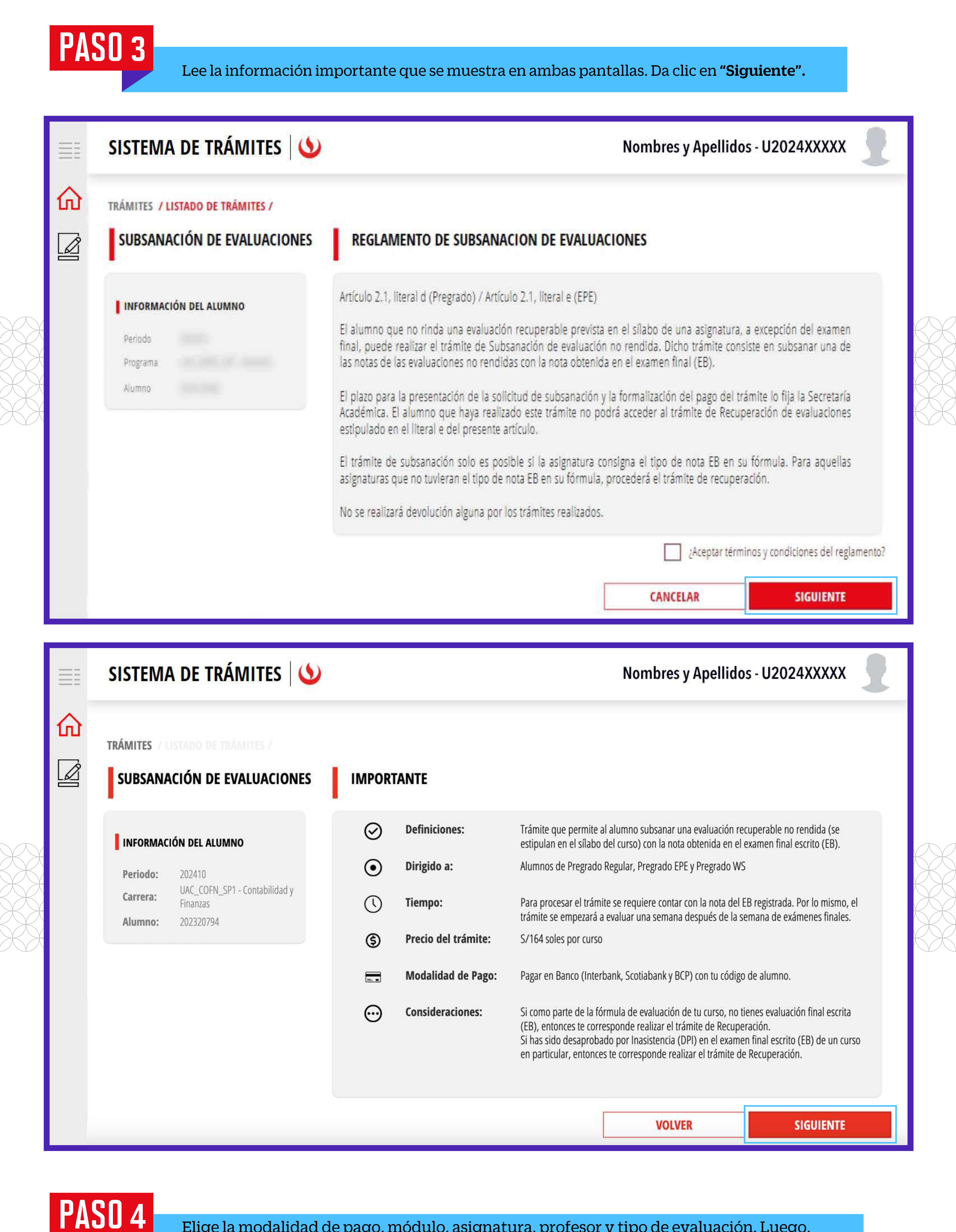

Elige la modalidad de pago, módulo, asignatura, profesor y tipo de evaluación. Luego, da clic en el botón **"Agregar".** Finalmente, da clic en **Enviar solicitud > Registrar solicitud.** 

Se te mostrará un mensaje de registro exitoso.

| Ξĩ       | SISTEMA DE TRÁMITES                                                          | Nombres y Apellidos - U2024XXXXX                                                                                                    |  |  |  |  |  |
|----------|------------------------------------------------------------------------------|----------------------------------------------------------------------------------------------------|--|--|--|--|--|
| <b>☆</b> | TRÁMITES / LISTADO DE TRÁMITES /<br>SUBSANACIÓN DE EVALUACIONES              | DETALLE DE SUBSANACIÓN DE EVALUACIONES NO RENDIDAS                                                                                                  |  |  |  |  |  |
|          | INFORMACIÓN DEL ALUMNO<br>Periodo 202410                                     | MODULO* ASIGNATURA*   Módulo regular 1ADE0180 - CONTABILIDAD PARA ABOGADO   PROFESOR* 1100 EVALUACIÓN *   Cristhoper Yhonathan Rivas Ormeño AGREGAR |  |  |  |  |  |
|          | Alumno 202313382                                                             | ASIGNATURA PROFESOR TIPO EVALUACIÓN<br>CONTABILIDAD PARA<br>ABOGADO Cristhoper Yhonathan Rivas<br>Ormeño                                            |  |  |  |  |  |
|          | Modalidad de Pago:<br>PAGO EN BANCO<br>Precio del trámite:<br>Total a pagar: | Registros *: 1                                                                                                    |  |  |  |  |  |
|          |                                                                              | VOLVER ENVIAR SOLICITUD                                                                                                    |  |  |  |  |  |

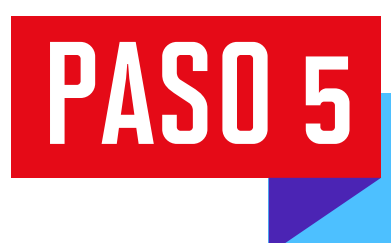

Dirígete a **Sistema de Trámites > Bandeja** para ver el estado del trámite. Si deseas ver los datos de la solicitud, da clic en el ícono del **ojo.** 

| SISTEMA DE TRÁ      | MITES                       |                    | Nombres y Apellidos - U2024XXXXX |              |          |  |  |
|---------------------|-----------------------------|--------------------|----------------------------------|--------------|----------|--|--|
| Información Alumno  | Información Alumno          |                    | Programa :                       | Codigo :     | 00293002 |  |  |
| Interfaz de Filtros | Estado                      | ~                  | Descripción Trámite              |              | ~        |  |  |
| Nro Solicitud       | Descripción Trámite         | Inicio de Atención | Tiempo Máximo                    | Estado       | Detalles |  |  |
| N°2293              | SUBSANACIÓN DE EVALUACIONES | 17/06/2024         |                                  | I EN PROCESO | 6        |  |  |
|                     |                             |                    |                                  |              |          |  |  |
|                     |                             |                    |                                  |              |          |  |  |
|                     |                             |                    |                                  |              |          |  |  |
|                     |                             |                    |                                  |              |          |  |  |

\*La nota se duplica con el cierre del ciclo académico.